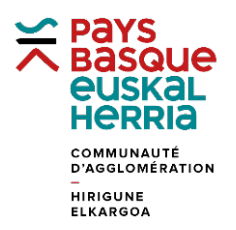

## FORMATION à GÉOBASQUE

## FICHE 4. MODIFIER L'APPARENCE D'UNE PARCELLE DANS LA COUCHE DESSIN

Utiliser l'application Géo Socle Un objet a été dessiné (cf fiche3), l'utilisateur désire maintenant modifier son apparence. Dans l'onglet thématique, l'utilisateur peut vérifier que son objet bien est dans la **couche dessin**.

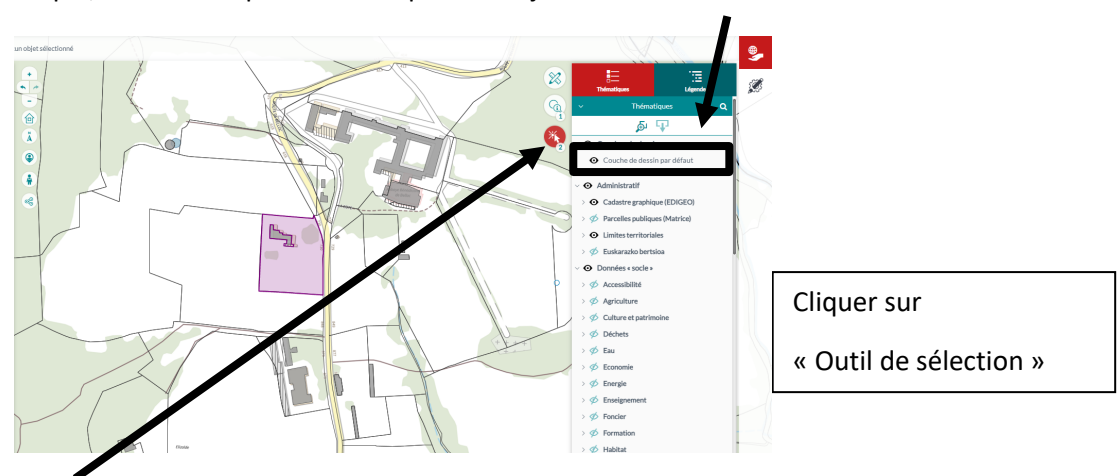

Avec l'outil de sélection, s'assurer que seule la couche de dessin est cochée.

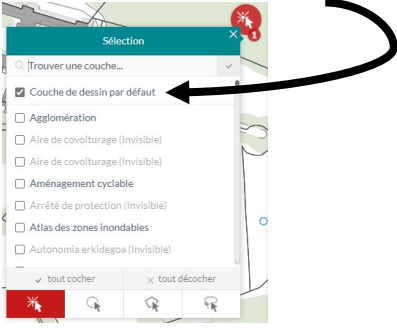

Activer les outils de dessin (1) et sélectionner « Modifier le style » (2).

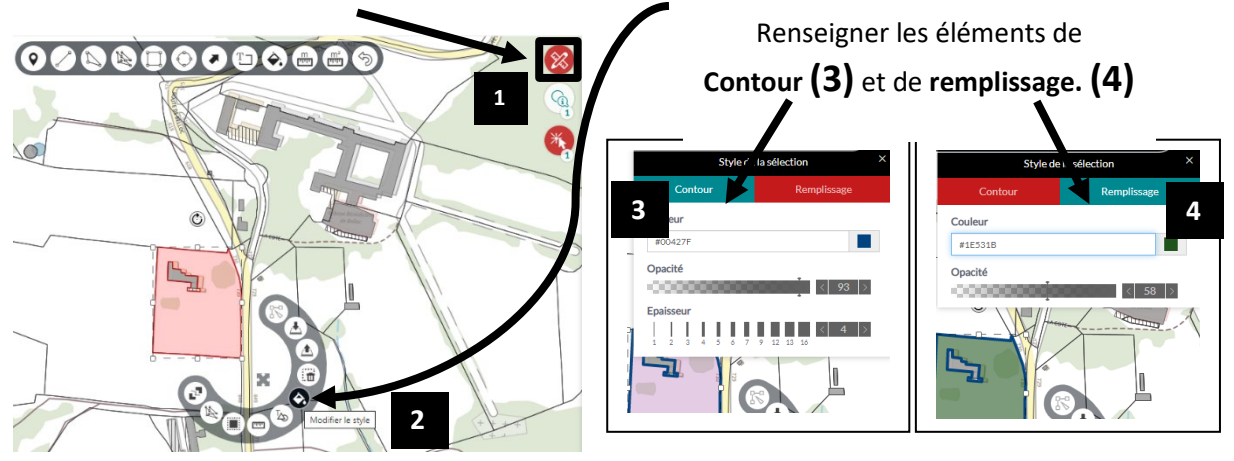

Edition du 16/03/2023